# 용인시가족센터 홈페이지 회원가입 매뉴얼

## - 목차 -

1. 일반 회원가입

#### 2. 14세 미만 회원가입

#### 3. 가족대표 설정(회원가입 이후)

### 4. 프로그램 신청, 취소 및 신청 내역 확인

#### 5. 회원 탈퇴

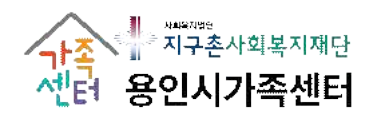

|                                                                                     | <1. 일반 회원가입>                                            |                                                                                   |
|-------------------------------------------------------------------------------------|---------------------------------------------------------|-----------------------------------------------------------------------------------|
| 1-1.         용인시가족센터 홈페이지           ※ 홈페이지 주소:         https://yong                 | 접속 → 오른쪽 상단 〈회원가<br>jin.familynet.or.kr/center/index.do | 입〉 클릭                                                                             |
| 검색아를 입력해주세요 Q                                                                       | मुद्दे इर्षभागम् सम                                     | ⑥ 처음으로 은 로그인 년 회원가입(sign up)                                                      |
| 📑 한국건강가정진통원 🖸 😫                                                                     | ː림공간 센터소개 프로그램안내 사이버상                                   | 방담 참여마당 프 전체메뉴                                                                    |
| <b>용인시</b><br>가족센터<br>방문을 환영합니다.<br>가족이 옷을 수 있는 세상.<br>용인시 가족센터가 함께 만듭니다.           | <sup>사회복지법인</sup><br>지구촌시                               | 사회복지재단                                                                            |
| ► II. •••                                                                           | <mark>제구출사회복지제문</mark> 은 민족저<br>소익된 이웃을 위한 복지시          | 유, 세상변화의 가저를 품고<br> 입을 진행하고 있습니다.                                                 |
| 용인시 가족센터<br>© 031-323-7131<br>© 경기용인시 수지구 법조로 230 230, 용인시종<br>(카페드랑슈아 용인시가족센터점 1층) | 합가족센터 3층 인사말 센터연혁                                       | 사업소개         조직/구성원         오시는길                                                  |
| 프로그램 안내                                                                             |                                                         | < ••• > +                                                                         |
| <b>가족서비스 가족사</b><br>2024-09-11 09:00 -<br>2024-09-20 23:00 -                        | 석비스 · · · · · · · · · · · · · · · · · · ·               | 접수예<br>경         가족서비스<br>2024-09-13 12:00 -<br>2024-09-20 00:00         접수예<br>경 |
| [지역공동체] 경기육아나눔터 [가족<br>(벽산)상시프로그램 와글와글 금융)                                          | 생활]1인가구지원사업 [가족돌봄]가사스트리<br>안전교육 - 재무상담 지원사업 힐링마더스       | 비스해소         [가족들봄]한부모가족등 위기           클럽2         가족회복지원 문화체험                    |
| 상세보기                                                                                | 상세보기 상세보기                                               | 상세보기                                                                              |

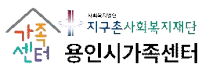

|                                   | <1                                                                                        | . 일반 호              | 원가입〉                                                    |                                                          |                                        |
|-----------------------------------|-------------------------------------------------------------------------------------------|---------------------|---------------------------------------------------------|----------------------------------------------------------|----------------------------------------|
| 1-2. <일반 회원가                      | 입〉 클릭 → 〈간편                                                                               | 회원가입 꼭              | 혹은 SMS 역                                                | 인증〉 진행                                                   |                                        |
| 검색어를 입력해주세요 Q                     |                                                                                           |                     | 인시기족센터                                                  | 命 처음으로                                                   | 은 로그인 🕜 회원가입(sign up                   |
| ┓ 한국건강가정진흥원 []                    | 알림공간 센터소개                                                                                 | 프로그램안내              | 사이버상담                                                   | 참여마당                                                     | 三 전체메뉴                                 |
| 12                                |                                                                                           |                     |                                                         |                                                          |                                        |
| ⊕ 언어(language) 한국어                | <b>•</b>                                                                                  |                     |                                                         |                                                          |                                        |
| 01.<br>실명인증                       | 02.<br>약관동의                                                                               | 0<br>회              | 3.<br>원정보 입력                                            | 04.<br>회원가입                                              | 완료                                     |
| 일반 회원가(                           | 입 (만 14세 이상 내국인/외국인)                                                                      | ① 일반 회원             | !가입 클릭                                                  | 린이 회원가입 (만 14세 미만 내국                                     | t인/외국인)                                |
| 간편 회원기                            | <b>¦입</b><br>: 이메일 인증을 통해 간편하게 가입하여<br>·하실 수 있습니다.                                        | ② 간편<br>SN<br>편2    | 1 회원가입 #<br>AS 인종 중<br>I한 방법으로                          | <b>옥은</b><br>이메일                                         | N         f           비이버         페이스북 |
| SMS 인증<br>사용자 본인 명<br>본인확인을 하     | 9의의 휴대폰 번호로 인증번호를 발송하여<br>는 주민번호 대체 수단 서비스입니다.                                            |                     | 인증 진행                                                   |                                                          | SMS 인증                                 |
| 1-2-1. 간편 회원가(                    | 입 <mark>시</mark> 화면 (예시: 네                                                                | 이버) 1               | -2-2. SMS                                               | 인증 시 화면                                                  |                                        |
| III에버 : 로그인 - 개인 - Microsoft Edge |                                                                                           | C ×                 | <ol> <li>휴대폰 분인확인 -</li> <li>아 https://nice.</li> </ol> | 동신사 선택 - 개인 - Microsoft E<br>checkplus.co.kr/cert/main/m | dge — 🗆 🗙                              |
|                                   | 한국                                                                                        | M ~                 | PIAIS                                                   | S                                                        | 인증을 넘어<br>의산으로 PASS                    |
| 건강가정지원센터 이<br>                    | I용을 위해 네이버에 로그인해 주세요.<br>I용을 위해 네이버에 로그인해 주세요.<br>I러 사람이 쓰는 PC라면<br>체크하지 않기 ① 사용 후 로그아웃하기 |                     | <b>이용중</b> 역<br>선택해                                     | <b>인 통신사</b> 를<br>주세요                                    |                                        |
| ○ ID/전화번호 아이디 또는 전화번호             | (가 일회용 번호 영 QR코.                                                                          | 그인이 더 안전해요. ×)<br>드 | sкт                                                     | кт                                                       | LG U+                                  |
| 비밀번호                              | () 양보역                                                                                    | TOTE                | SKT<br>알뜰폰                                              | KT<br>알뜰폰                                                | LG U+<br>알뜰폰                           |
| 비밀번호 찾기                           | 로그인<br>아이디찾기 희원가입                                                                         |                     | * 안전한 본인 8                                              | 확인을 위해 키보드보안 프로그학                                        | 알뜰폰 사업자 확인<br>평을 설치해 주세요. 설치하기         |
| 이용약관 개인정보처리방(<br>NAVER Copy)      | 8 : 책임의 한계와 법적고지) : 화원정보 고객센터<br>ight © NAVER Corp. All Rights Reserved.                  |                     | 이용약관 <b>개인정보처</b><br>VeriSign 256-bit SSI               | <b>리방침</b> API 도입문의<br>L 압호화 적용                          | NICE 要가정로                              |

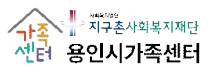

| • •                                                                                                    |                                                                                                    |                                                                                                    | 10                                   |
|----------------------------------------------------------------------------------------------------|----------------------------------------------------------------------------------------------------|----------------------------------------------------------------------------------------------------|--------------------------------------|
| -<br>                                                                                                    | 02.<br>약관동의                                                                                                    | 03.<br>회원정보 입력                                                                                                    | 04.<br>회원가입 완료                       |
|                                                                                                    | (95)<br>(95)                                                                                                    |                                                                                                    | 인증이 정상적으로 진행되<br>본 화면과 같은            |
| 원 이용 약관                                                                                                    |                                                                                                    |                                                                                                    | 약관동의 상이 모입니니                         |
|                                                                                                    |                                                                                                    |                                                                                                    |                                      |
| [1조(목적)                                                                                                    | 1                                                                                                    | IZE 등다 다시다. 가지 가죽다는 이트네네 가구에 내려도 가지 두 드네.                                                                           |                                      |
| 신한을 규정함을 목적으로 합니다.                                                                                                    | -건너철 군영하는 접시하드 (아야 접시하드 이<br>-[다.                                                                                                    | 더 한다께서 개통하는 한다옷 전된 시마스(아아 시대                                                                                        | 가는 더 한다. 등 이용님께 있어 묘사이는지 이용시작 전다. 국구 |
| [2조(정의)                                                                                                    |                                                                                                    |                                                                                                    |                                      |
|                                                                                                    |                                                                                                    |                                                                                                    |                                      |
| "웹사이트"이란 한국건강가정진                                                                                                    | 홍원이 전 국민에게 필요한 콘텐츠 및 제반 서비스를                                                                                                    | 를 이용자에게 제공하기 위한 웹사이트 (https://familyn                                                                               | net.or.kr)를 말합니다.                    |
| "웹사이트"이란 한국건강가정진<br>"이용자"단 "웹사이트"에 접속하여                                                                                              | 흥원이 전 국민에게 필요한 콘텐츠 및 제반 서비스<br>月 이 약관에 따라 "웹사이트"가 제공하는 서비스를                                                                                                    | 를 이용자에게 제공하기 위한 웹사이트 (https://familyr<br>받는 회원 및 비회원을 말합니다.                                                         | iet.or.kr)를 말합니다.                    |
| "웹사이트"이단 한국건강가정진<br>"이용자"단 "웹사이트"에 접속하여                                                                                              | 홍원이 전 국민에게 필요한 콘텐츠 및 제반 서비스를<br>여 이 악관에 따라 "웹사이트"가 제공하는 서비스를<br>2001 현용 이모 아파에 두이하니 다.                                                                                                    | 를 이용자에게 제공하기 위한 웹사이트 (https://familyr<br>받는 회원 및 비회원을 말합니다.                                                         | iet.or.kr)를 말한니다.                    |
| "웹사이트"이단 한국건강가정진<br>"이용자"단 "웹사이트"에 접속하여<br>상기 내용을 확인하였으며 위와                                                                          | 홍원이 전 국민에게 필요한 콘텐츠 및 제반 서비스를<br>며 이 약관에 따라 "웹사이트"가 제공하는 서비스를<br>같이 회원 이용 약관에 등의합니다.                                                                                                    | 를 이용자에게 제공하기 위한 웹사이트 (https://familyr<br>받는 회원 및 비회원을 말합니다.                                                         | let.or.kr)를 말합니다.<br>☑ 등             |
| "웹사이트"이란 한국건강가정직<br>"이용자"단 "웹사이트"에 접속하여<br>상기 내용을 확인하였으며 위와                                                                          | 홍원이 전 국민에게 필요한 콘텐츠 및 제반 서비스를<br>며 이 약관에 따라 "웹사이트"가 제공하는 서비스를<br>같이 회원 이용 약관에 등의합니다.                                                                                                    | 를 이용자에게 제공하기 위한 웹사이트 (https://familyr<br>받는 회원 및 비회원을 말합니다.                                                         | iet.or.kr)를 말한니다.<br>☑ 등             |
| "웹사이트"이단 한국건강가정직<br>"이용자"단 "웹사이트"에 접속하여<br>상기 내용을 확인하였으며 위와<br>인정보 수집·이용에 관                                                          | 홍원이 전 국민에게 필요한 콘텐츠 및 제반 서비스럽<br>며 이 약관에 따라 "웹사이트"가 제공하는 서비스를<br>같이 회원 이용 약관에 등의합니다.<br><b>반한 사항</b>                                                                                                    | 를 이용자에게 제공하기 위한 웹사이트 (https://familyr<br>발는 회원 및 비회원을 말합니다.                                                         | let.or.kr)를 말한니다.<br>☑ 등             |
| "웹사이트"이단 한국건강가정권<br>"이용자"단 "웹사이트"에 접속하여<br>상기 내용을 확인하였으며 위와<br>인정보 수집·이용에 관                                                          | 흥원이 전 국민에게 필요한 콘텐츠 및 제반 서비스를<br>며 이 약관에 따라 "웹사이트"가 제공하는 서비스를<br>같이 회원 이용 약관에 등의합니다.<br>만한 사항                                                                                                    | 를 이용자에게 제공하기 위한 웹사이트 (https://familyr<br>받는 회원 및 비회원을 말합니다.                                                         | let.or.kr)를 말한니다.<br>☑ 등             |
| "웹사이트"이단 한국건강가정관<br>"이용자"단 "웹사이트"에 접속하여<br>상기 내용을 확인하였으며 위와<br>인정보 수집·이용에 관<br>개인정보 항목                                               | 홍원이 전 국민에게 필요한 콘텐츠 및 제반 서비스럽<br>계 이 약관에 따라 "웹사이트"가 제공하는 서비스를<br>같이 회원 이용 약관에 등의합니다.<br><b>안한 사항</b><br>정보주체(개인정보를수집하는 분인)<br>필수항목 : 이름, 생년월일, 성별, 핸드를                                                                                 | 를 이용자에게 제공하기 위한 웹사이트 (https://familyr<br>- 발논 회원 및 비회원을 말합니다.<br>특. 주소, 즐겨찾는 센터, 다문화가족여부(국적), 가족                    | iet.or.kr)를 말한니다.<br>☑ 등<br>대표       |
| "현사이트"이단 한국건강가정권<br>"이용자"단 "현사이트"에 전속하여<br>상기 내용을 확인하였으며 위와<br>인정보 수집·이용에 관<br>개인정보 항목                                               | 홍원이 전 국민에게 필요한 콘텐츠 및 제반 서비스럽<br>며 이 약관에 따라 "웹사이트"가 제공하는 서비스를<br>같이 회원 이용 약관에 등의합니다.<br><b>반한 사항</b><br>정보주체(개인정보를수접하는 본인)<br>필수항목 : 이름, 생년월일, 성별, 핸드런<br>선택항목 : 전화번호, 주소                                                              | 를 이용자에게 제공하기 위한 웹사이트 (https://familyr<br>발논 회원 및 비회원을 말합니다.<br>로, 주소, 즐겨찾는 센터, 다문화가족여부(국적), 가족(                     | iet.or.kr)를 말한니다.<br>☑ 등<br>대표       |
| "현사이트"이단 한국건강가정관<br>"이용자"단 "현사이트"에 접속하여<br>상기 내용을 확인하였으며 위와<br>인정보 수집·이용에 관<br>개인정보 항목<br>수집·이용 목적                                   | 홍원이 전 국민에게 필요한 콘텐츠 및 제반 서비스템<br>며 이 약관에 따라 "웹사이트"가 제공하는 서비스를<br>같이 회원 이용 약관에 등의합니다.<br>반한 사항<br>정보주체(개인정보들수집하는 본인)<br>필수항목 : 이름, 생년월일, 성별, 핸드폰<br>선택항목 : 전화번호, 주소<br>지역센터 프로그램 신형 및 이력관리, 김                                           | 를 이용자에게 제공하기 위한 웹사이트 (https://familyr<br>발논 회원 및 비회원을 말합니다.<br>특, 주소, 즐겨찾는 센터, 다문화가족여부(국적), 가족(<br>논식 <b>지발송</b>    | iet.or.kr)를 말한니다.<br>☑ 등<br>대표       |
| "현사이트"이단 한국건강가정권<br>"이용자"단 "현사이트"에 전속하여<br>상기 내용을 확인하였으며 위와<br>인정보 수집·이용에 관<br>구집·이용 목적                                              | 홍원이 전 국민에게 필요한 콘텐츠 및 제반 서비스템<br>려 이 약관에 따라 "웹사이트"가 제공하는 서비스를<br>같이 회원 이용 약관에 등의합니다.<br>반한 사항<br>정보주체(개인정보를수집하는 본인)<br>필수항목 : 이름, 생년월일, 성별, 핸드폰<br>선택항목 : 전화번호, 주소                                                                     | 를 이용자에게 제공하기 위한 웹사이트 (rtttps://familyr<br>- 별는 회원 및 비회원을 말합니다.<br>든, 주소, 즐거찾는 센터, 다문화가족여부(국적), 가족(<br>논 <b>식지발송</b> | iet.or.kr)를 말한니다.<br>☑ 등<br>대표       |
| "현사이트"이단 한국건강가정권<br>"이용자"단 "현사이트"에 접속하여<br>상기 내용을 확인하였으며 위와<br>인정보 수집·이용에 관<br>개인정보 항목<br>수집·이용 무적<br>보유 및 이용기간                      | 홍원이 전 국민에게 립요한 콘텐츠 및 제반 서비스템<br>려 이 약관에 따라 "웹사이트"가 제공하는 서비스를<br>같이 회원 이용 약관에 등의합니다.<br>반한 사항<br>정보주체(개인정보를수집하는 본인)<br>필수항목 : 이름, 생년월일, 성별, 핸드폰<br>선택항목 : 전화번호, 주소<br>지역센터 프로그램 신청 및 이력관리, 4                                           | 를 이용자에게 제공하기 위한 웹사이트 (https://familyr<br>발는 회원 및 비회원을 말합니다.<br>프, 주소, 즐겨찾는 센터, 다문화가족여부(국적), 가족(<br>논 <b>식지발송</b>    | ietor.kr)를 말한니다.<br>☑ 문<br>대표        |
| "현사이트"이단 한국건강가정권<br>'이용자'단 "현사이트"에 접속하여<br>상기 내용을 확인하였으며 위와<br>인정보 수집·이용에 관<br>구집·이용 목적<br>보유 및 이용기간                                 | 홍원이 전 국민에게 필요한 콘텐츠 및 제반 서비스템<br>려 이 약관에 따라 "웹사이트"가 제공하는 서비스를<br>같이 회원 이용 약관에 등의합니다.<br>산한 사항<br>정보주체(개인정보를수집하는 본인)<br>필수항목 : 이름, 생년월일, 성별, 핸드폰<br>선택항목 : 전화번호, 주소<br>지역센터 프로그램 신형 및 이력관리, 4                                           | 를 이용자에게 제공하기 위한 웹사이트 (rtttps://familyr<br>' 발논 회원 및 비회원을 말합니다.<br>E, 주소, 즐거찾는 센터, 다문화가족여부(국적), 가족(<br><b>논식지발송</b>  | iet.or.kr)를 말한니다.<br>[               |
| "현사이트 "이단 한국건강가정경<br>"이용자"단 "현사이트"에 접속하여<br>상기 내용을 확인하였으며 위와<br>인정보 수집·이용에 관<br>가인정보 항목<br>수집·이용 목적<br>보유 및 이용기간<br>상기 내용을 확인하였으며 위와 | 홍원이 전 국민에게 필요한 콘텐츠 및 제반 서비스템<br>려 이 약관에 따라 "웹사이트"가 제공하는 서비스를<br>같이 회원 이용 약관에 등의합니다.<br>반한 사항<br>전보주체(개인정보를수집하는 본인)<br>필수항목 : 이름, 생년월일, 성별, 핸드란<br>선택항목 : 전화번호, 주소<br>지역센터 프로그램 신형 및 이력관리, 4<br>회원탈퇴 요청 시 즉시 삭제<br>같이 회원 이용 약관에 등의합니다. | 를 이용자에게 제공하기 위한 웹사이트 (https://familyn<br>발는 회원 및 비회원을 말합니다.<br>프, 주소, 즐겨찾는 센터, 다문화가족여부(국적), 가족(<br><b>논석지발송</b>     | ietor.kr)를 말한니다.<br>대표               |
| "현사이트"이단 한국건강가정권<br>'이용자'단 "현사이트"에 전속하여<br>상기 내용을 확인하였으며 위와<br>인정보 수집·이용에 관<br>가인정보 항목<br>수집·이용 목적<br>보유 및 이용기간<br>상기 내용을 확인하였으며 위와  | 홍원이 전 국민에게 필요한 콘텐츠 및 제반 서비스템<br>레이 약관에 따라 "웹사이트"가 제공하는 서비스를<br>같이 회원 이용 약관에 등의합니다.<br>산한 사항<br>정보주체(개인정보를수집하는 본인)<br>필수항목 : 이름, 생년월일, 성별, 핸드폰<br>선택항목 : 전화번호, 주소<br>지역센터 프로그램 신형 및 이력관리, 4<br>회원탈퇴 요청 시 즉시 삭제<br>같이 회원 이용 약관에 등의합니다.  | 를 이용자에게 제공하기 위한 웹사이트 (rttps://familyr<br>' 발는 회원 및 비회원을 말합니다.<br>E, 주소, 즐거찾는 센터, 다문화가족여부(국적), 가족(<br><b>논식지발송</b>   | iet.or.kr)를 말한니다.<br>[               |
| "현사이트 "이단 한국건강가정경<br>"이용자"단 "현사이트"에 접속하여<br>상기 내용을 확인하였으며 위와<br>인정보 수집·이용에 관<br>가인정보 항목<br>수집·이용 목적<br>보유 및 이용기간<br>상기 내용을 확인하였으며 위와 | 흥원이 전 국민에게 필요한 콘텐츠 및 제반 서비스템<br>려 이 약관에 따라 "웹사이트"가 제공하는 서비스를<br>같이 회원 이용 약관에 등의합니다.<br>반한 사항<br>정보주체(개인정보를수접하는 본인)<br>필수항목 : 이름, 생년월일, 성별, 핸드런<br>선택항목 : 전화번호, 주소<br>지역센터 프로그램 신청 및 이력관리, 4<br>회원탈퇴 요청 시 즉시 삭제<br>같이 회원 이용 약관에 등의합니다. | 를 이용자에게 제공하기 위한 웹사이트 (https://familyn<br>방는 회원 및 비회원을 말합니다.<br>로, 주소, 즐겨찾는 센터, 다문화가족여부(국적), 가족<br><b>논석자발송</b>      | ietor.kr)를 말한니다.<br>대표               |
| "현사이트"이단 한국건강가정권<br>'이용자'단 "현사이트"에 전속하여<br>상기 내용을 확인하였으며 위와<br>인정보 수집·이용에 관<br>가인정보 항목<br>수집·이용 목적<br>보유 및 이용기간<br>상기 내용을 확인하였으며 위와  | 홍원이 전 국민에게 혐요한 콘텐츠 및 제반 서비스템<br>려 이 약관에 따라 "웹사이트"가 제공하는 서비스를<br>같이 회원 이용 약관에 등의합니다.<br>반한 사항<br>정보주체(개인정보를수집하는 본인)<br>필수항목 : 이름, 생년월일, 성별, 핸드런<br>선택항목 : 전화번호, 주소<br>지역센터 프로그램 신청 및 이력관리, 4<br>회원탈퇴 요청 시 즉시 삭제<br>같이 회원 이용 약관에 등의합니다. | 를 이용자에게 제공하기 위한 웹사이트 (rttps://familyr<br>: 발는 회원 및 비회원을 말합니다.<br>Ξ. 주소, 즐거찾는 센터, 다문화가족여부(국적), 가족<br><b>논식지발송</b>    | etor.kr)를 말한니다.<br>대표                |

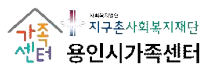

### 

|                       |                                                                                      | 호한 외원기급/                                                   |
|-----------------------|--------------------------------------------------------------------------------------|------------------------------------------------------------|
| 1-4. 회원정보             | 느 입력                                                                                 |                                                            |
| 1-4-1. 가족대            | 표 <mark>(주 사용자)</mark> 인 경우, <mark>〈가족대</mark>                                       | 표 '예'〉 클릭 후 〈가족회원찿기〉 진행                                    |
| ※ 가족                  | 대표(주 사용자)가 아닌 경우, 1-4-2                                                              | 참고                                                         |
| 언어[한국어 🖌              | 0                                                                                    | • • · · · · · · · · · · · · · · · · · ·                    |
| 01.<br>실명인증           | 02.<br>약관동의                                                                          | 03.         04.           회원정보입력         회원가입완료            |
|                       | Ī                                                                                    | SMS 이를 시 이르가 저너리                                           |
| · 회원정보 입력             |                                                                                      | SINS 전통 지, 전통자 중도도<br>이르기, 세념원이이 가도 기이디어 이스니다. (변경 분기)     |
| • 표시는 필수 입력 정보입니<br>- | 니다.                                                                                  | 이름파 영민물일이 자동 기업되어 있습니다. (건경 볼까?)<br>※ 이르고 새녀워인 변경은 헤마하는 경우 |
| 이름                    |                                                                                      | SMS 인증이 아닌 간편 회원가입으로 진행                                    |
| 생년월일                  |                                                                                      |                                                            |
| 010101 +              | 중북화인                                                                                 | 가입에 필요한 필수 정보(*) 입력                                        |
|                       | 2. I EVISI SLE: ZVIR Eletelit-VIA p.Brint.                                           | → '다음' 클릭 시 회원가입 완료                                        |
| 비밀번호 =                | <br>10자 이상의 영문, 숫자, 특수문자로 입력해주시기 바랍니다.<br>사용 가능한 특수문자 ~ 1 @ # \$ % ? ≠ () + = [] ? ₩ |                                                            |
| 비밀번호 확인 =             |                                                                                      |                                                            |
|                       | 경확한 확인을 위하여 한 번 더 입력해주시기 바랍니다.                                                       | 31340123                                                   |
| 이메일                   |                                                                                      | 직접입역 · 정택확인                                                |
| 32 °                  |                                                                                      |                                                            |
| 0.000.0               |                                                                                      |                                                            |
| 유내전화 *                | 2144 · -                                                                             |                                                            |
| 주소 *                  | 주소것기                                                                                 |                                                            |
| 즐겨장는 세터 *             | 시·도 선택 🖌 지역센터 선택 🖌                                                                   |                                                            |
| 이메일 수신여부              | <ul> <li> 수신</li> <li> 미수신</li> </ul>                                                |                                                            |
| SMS 수신여부              | <ul> <li> 수신 이 미수신</li> </ul>                                                        |                                                            |
|                       | ○ 예 ● 아니오 ·다물환간환: 가족대표                                                               | ఓ '예' 클릭 → 가족회원찾기 클릭                                       |
| 다문화가족 여부 •            | 가: 세한지국:<br>제4조까지의 :<br>나 '국격법'과<br>제2조부터 제                                          | 원찾기 시. 사전에 가입된 가족구성원을 등록할 수 있습니다.                          |
| 가족대표 *                | · 예 · 아니오 · 카족대표: 가 ※ 등록할                                                            | 가족이 없거나 가족구성원 가입이 진행되지 않은 경우, '아니오' 클릭                     |
| 가족회원찾기                | 가족비용찾기 (추후 마이)                                                                       | 페이지에서 등록 가능 [3번(가족대표 설정(회원가입 이후), 12P 확인)]                 |
|                       |                                                                                      |                                                            |
|                       |                                                                                      | 다음                                                         |
| 1) 가조히의 초             | 너지 지해 중 이려                                                                           | 2) 가족이 여러 명인 경우, 가족회원찾기로                                   |
| 1) 기득되면 것             | 21 28 후 14                                                                           | 동일한 과정 반복 진행                                               |
| 이름, 생년월일, 3           | 휴대전화 번호 정확히 작성 후 '검색'                                                                | 클릭                                                         |
| → 등록할 회원이             | 맞는지 확인 후 '입력' 클릭                                                                     |                                                            |
| 가족회원 찾기               |                                                                                      |                                                            |
| *이름 가족구성              | 상 *생년월일 1990010 <sup>*</sup> 휴대전화<br>비ㅎ 010123                                       |                                                            |
| *생년월일 입력 시, 8자리로      | 입력해주세요 ex) 20050201                                                                  | ·····································                      |
| *전화번호 입력 시, 번호만 (     | 입력해주세요 (-, 공간 없음) ex) 01098765432                                                    | 가족회원찾기 가족회원찾기                                              |
|                       | 검색 입력 닫기                                                                             | 71                                                         |
| 010101                | 이름 생년월일 휴대전화번호                                                                       | 가족추가 아이디 gajok1 관계 부부 ✔ 제거                                 |
| 🗹 gajok1              | 가족구성 1990-01-01 010-1234-5678                                                        |                                                            |
|                       | yana 19                                                                              |                                                            |
|                       |                                                                                      |                                                            |
|                       |                                                                                      |                                                            |

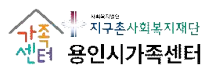

|                                                                           |                                       | <                                                                                                    | l. 일반 호                                                                              | <u> 회원가입&gt;</u>                                                             |               |              |                     |
|---------------------------------------------------------------------------|---------------------------------------|----------------------------------------------------------------------------------------------------|--------------------------------------------------------------------------------------|------------------------------------------------------------------------------|---------------|--------------|---------------------|
| 1-4. 회원정보                                                                 | 친 입력 → '□                             | 남음' 클릭하여                                                                                             | 겨 회원가                                                                                | 입 완료                                                                         |               |              |                     |
| 1-4-2. 가족대                                                                | 표(주 사용자)                              | 가 아닌 경우                                                                                              | , 〈가족대                                                                               | 표 '아니오'〉                                                                     | 클릭 후          | 다음 클릭(       | 가입 마무리)             |
| 검색어를 입력해주세요                                                               | Q                                     |                                                                                                    |                                                                                      | -                                                                            |               | (2) 처음으로 유 ! | 로그인 앱 회원가입(sign up) |
| 한국건강가정진흥원                                                                 | · ː ː 주요사                             | 1업 알림마당                                                                                              | 참여마당                                                                                 | 지역센터안내                                                                       | 돌봄지원          |              | 프 전체에뉴              |
| 언어[한국어 ✔]<br>-○<br>01.                                                    | <br>0:                                | 2.                                                                                                   | -                                                                                    | 03.                                                                          |               | <br>04.      |                     |
| 실명인증                                                                      | 01                                    | 관동의                                                                                                  | 3                                                                                    | 회원정보 입력                                                                      |               | 회원가입 완료      |                     |
| <ul> <li>회원정보 입력</li> <li>네이버 간편 회원가업</li> <li>·표시는 필수 입력 정보입니</li> </ul> | <b>с</b> .                            |                                                                                                    |                                                                                      | 간편<br>변경0                                                                    | 회원가입<br>  가능합 | 진행 시,<br>니다. | 이름과 생년월일            |
| 이름 *                                                                      | 가족구성원(가족대표아님                          | )                                                                                                    |                                                                                      |                                                                              | 가입어           | 필요한 필수       | · 정보(*) 입력          |
| 생년월일 =                                                                    | 1990-01-01                            | ₿.                                                                                                   |                                                                                      |                                                                              | → 'Cł         | 음' 클릭하여      | 회원가입 완료             |
| 아이디 •                                                                     | gajok1<br>5~12자의 영문, 숫자로 입력해극         | 중복확인<br>시기 바랍니다.                                                                                     |                                                                                      |                                                                              |               |              |                     |
| 이메일                                                                       |                                       | @                                                                                                    | 직                                                                                    | 접입력 🗸                                                                        | 중복확인          |              |                     |
| 성별 *                                                                      | <ul> <li>남자 ○ 여자</li> </ul>           |                                                                                                    |                                                                                      |                                                                              |               |              |                     |
| 전화번호                                                                      | 선택 🗸 -                                | -                                                                                                    |                                                                                      |                                                                              |               |              |                     |
| 휴대전화 •                                                                    | 010 🗸 - 1234                          | - 5678                                                                                               |                                                                                      |                                                                              |               |              |                     |
| 주소 *                                                                      | 경기 용인시 수지구 법조로                        | 2: 주소찾기                                                                                              |                                                                                      |                                                                              |               |              |                     |
|                                                                           | 용인시종합가족센터                             |                                                                                                    |                                                                                      |                                                                              |               |              |                     |
| 즐겨찾는 센터 •                                                                 | 경기 🖌 용인시                              | ~                                                                                                    |                                                                                      |                                                                              |               |              |                     |
| 이메일 수신여부                                                                  | <ul> <li> 수신</li> <li> 미수신</li> </ul> |                                                                                                    |                                                                                      |                                                                              |               |              |                     |
| SMS 수신여부                                                                  | ● 수신 ○ 미수신                            |                                                                                                    |                                                                                      |                                                                              |               |              |                     |
| 다문화가족 여부 •                                                                | ○ 예 ● 아니오                             | •다문화가족 : "다문화가족"이<br>가. '재한외국인 처우 기분법,<br>제4조까지의 규정에 따라 대형<br>나. '국격법, 제3조 및 제4조이<br>제2조부터 제4조까지의 규정 | l란 다음 각 목의 어느 하나<br>제2조제3호의 결혼이민<br>한민국 국적을 취득한 자로<br>에 따라 대한민국 국적을<br>에 따라 대한민국 국적을 | 나에 해당하는 가족을 말한다<br>자와 "국적법」제2조부터<br>이루어진 가족<br>취득한 자와 같은 법<br>취득한 자로 이루어진 가족 |               |              |                     |
| 가족대표 •                                                                    | 이 예 . 아니오                             | •가족대표 : 가죽구성원을 대3<br>다문화가족의 경우 결혼이민?                                                                 | 표하는 1인으로,<br>아름 가족대표로 한다.                                                            |                                                                              |               |              |                     |
|                                                                           |                                       |                                                                                                    | 다음                                                                                   |                                                                              |               |              |                     |

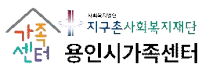

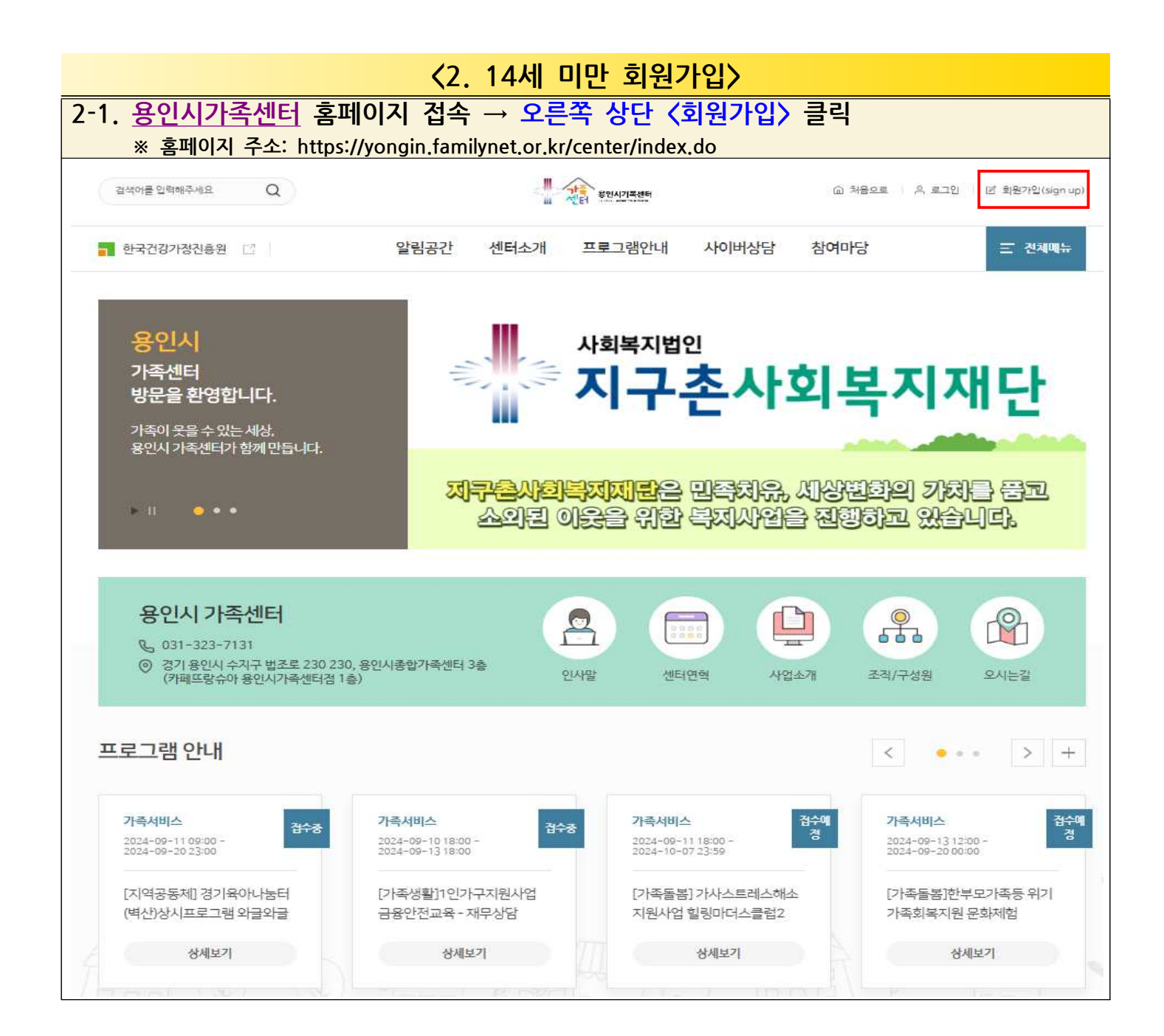

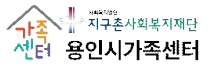

|                                                                 | <b>&lt;</b> 2.                                            | 14세 미만 회원가입                                                                   | $\rangle$                                                 |
|-----------------------------------------------------------------|-----------------------------------------------------------|-------------------------------------------------------------------------------|-----------------------------------------------------------|
| 2-2. <b>〈어린이 회원</b> 기<br>※ SMS 인증 시에<br>(어린이 정보로 인 <sup>:</sup> | <mark>ነ입〉 클릭</mark> → 가입<br>는 어린이 정보로 인증<br>증한 경우, 추후 프로그 | 입하고자 하는 어린이<br>하는 것이 아니라, 보호자 경<br>.램 담당자와 소통이 어려운                            | <mark>정보 입력 후, SMS 인증 클릭</mark><br>성보로 반드시 인증<br>경우가 많음.) |
| 검색어를 입력해주세요 Q                                                   |                                                           | ·····································                                         | ⑥ 처음으로   은 로그인   앱 회원가입(sign up)                          |
| ■ 한국건강가정진흥원 [2]                                                 | 알림공간 센터소개                                                 | 프로그램안내 사이버상담                                                                  | 참여마당 프 전체메뉴                                               |
| ⊕ 언어 (language) 한국어                                             | <b>v</b>                                                  |                                                                               |                                                           |
| 01.                                                             | 02.                                                       | 03.<br>히외저버 이려                                                                | 04.<br>al91740.95₽                                        |
| ъ 어린이 회원가입                                                      | 만                                                         | 어린이 회원가입<br>14세 미만 어린이 회원가입을 진행합니다.                                           |                                                           |
|                                                                 | 이름 *                                                      | 김용가                                                                           | <ol> <li>가입하고자 하는 어린이 젖보 입력</li> </ol>                    |
|                                                                 | 생년월일*                                                     | 2015-01-01                                                                    |                                                           |
| SMS 인증<br>사용자 본인 명<br>본인확인을 하                                   | 의의 휴대폰 번호로 인증번호를 발승하여<br>= 주민번호 대체 수단 서비스입니다.             | ③ SMS 인증 클릭 ※ 보호자 정보로 반드시 (※ 어린이 정보로 인증한 경<br>추후 프로그램 담당자와 소통 꼭 연락가능한 보호자 정보로 | 인증<br>우,<br>등이 어려운 경우가 많으니<br>! 인증해주세요.)                  |

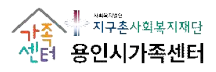

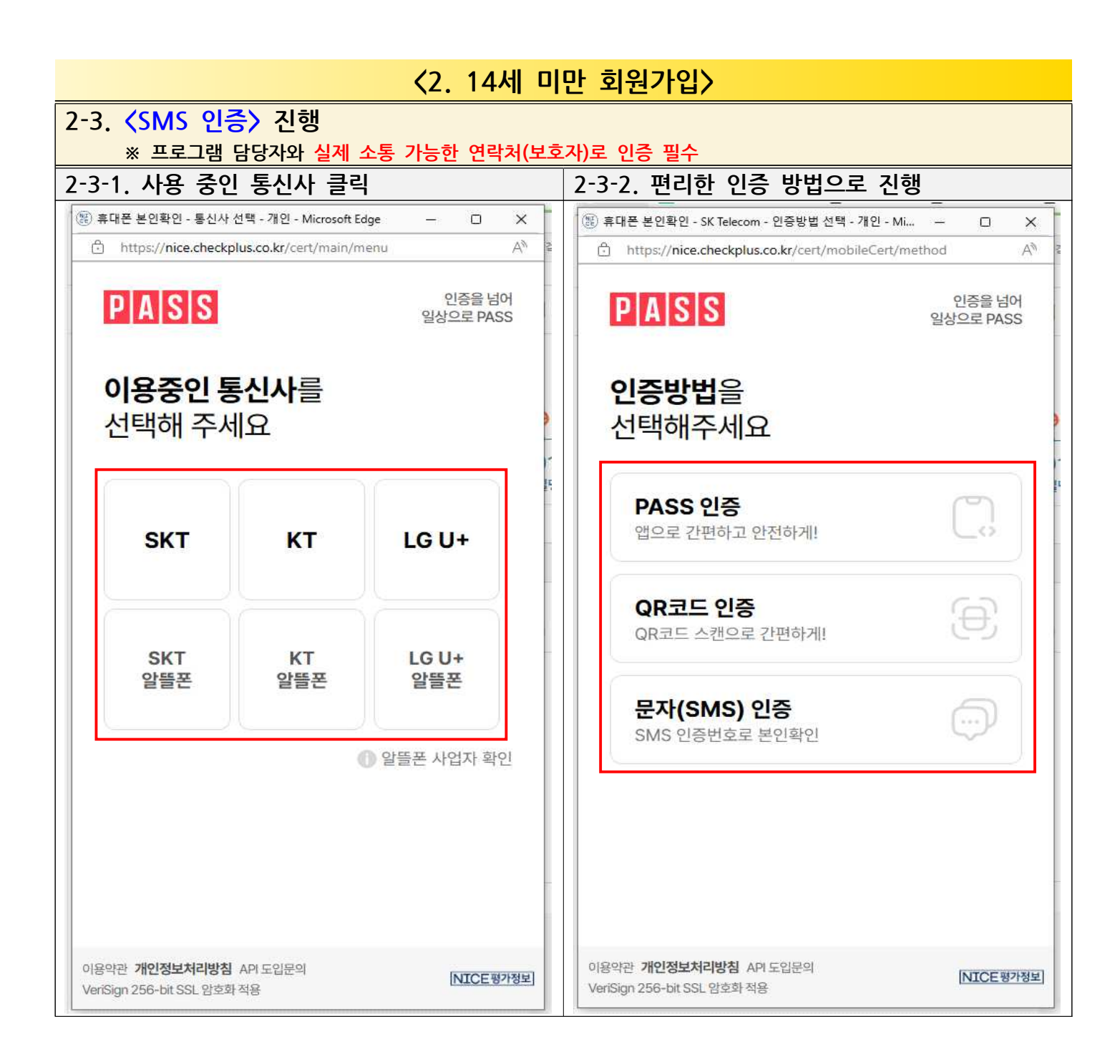

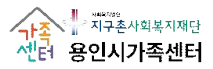

#### <2. 14세 미만 회원가입> 2-4, 약관 〈전체 동의〉 클릭 언어 한국어 🗸 01. 04. 02. 03. 실명인증 약관동의 회원정보 입력 회원가입 완료 SMS 인증이 정상적으로 진행되면 본 화면과 같은 약관동의 창이 보입니다. 🐚 회원 이용 약관 \* 1 ♦ 제1조(목적) 이 약관은 한국건강가경진흥원이 각센터별 운영하는 웹사이트(이하 "웹사이트'이라 한다)에서 제공하는 인터넷 관련 서비스(이하 "서비스"라 한다)를 이용함에 있어 웹사이트와 이용자의 권리·의무 및 책임사항을 규정함을 목적으로 합니다. 제2조(정의) ▶ "웹사이트'이란 한국건경가정진흥원이 전 국민에게 필요한 콘텐츠 및 제반 서비스를 이용자에게 제공하기 위한 웹사이트 (https://familynet.or.kr)를 말합니다. ▶ "이용자"탄 "웹사이트"에 접속하여 이 약관에 따라 "웹사이트"가 제공하는 서비스를 받는 회원 및 비회원을 말합니다. ¥ 본인은 상기 내용을 확인하였으며 위와 같이 회원 이용 약관에 등의합니다. ✓ 등의합니다. 🍤 개인정보 수집·이용에 관한 사항 4 정보주체(개인정보를수집하는 본인) 필수항목 : 이름, 생년월일, 성별, 핸드폰, 주소, 출겨찾는 센터, 다문화가족여부(국적), 가족대표 개인정보 항목 선택항목 : 전화번호, 주소 수집•이용 목적 지역센터 프로그램 신청 및 이력관리, 소식지발송 보유및이용기간 회원탈퇴 요청 시 즉시 삭제 본인은 상기 내용을 확인하였으며 위와 같이 회원 이용 약관에 등의합니다. ✓ 등의합니다.

| ☑ 모두 동의합니다. | ① 모두 동의 클릭 → ② 다음 클릭 |
|-------------|----------------------|
|             |                      |
| 다음          |                      |

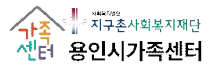

|                                                     | Q                                                                                                |                  | 인시가족센터       | 命 처음으로 !                   | (로 회원가입(s                     |
|-----------------------------------------------------|--------------------------------------------------------------------------------------------------|------------------|--------------|----------------------------|-------------------------------|
| 한국건강가정진흥                                            | 원 [] 알림공간 (                                                                                      | 센터소개 프로그램안내      | 사이버상담 참여     | 마당                         | 三 전제                          |
| 언어[한국어 ✔]                                           |                                                                                                  |                  |              |                            |                               |
| 01.<br>실명인증                                         | 02.<br>약관동의                                                                                      | 0<br>회           | 3.<br>원정보 입력 | 04.<br>회원가입 완료             |                               |
| '                                                   | 니다.                                                                                              |                  |              |                            |                               |
| 이름                                                  | 김용가                                                                                              | 보호자 정보로 SM       | S 인증하였음에또    | 둔 2-2(8P)에 따라              | ł                             |
| 생년월일                                                | 2015-09-01                                                                                       | 입력한 어린이 정보       | 로 잘 입력된 것    | 을 확인할 수 있습                 | LICł.                         |
| 아이디 *                                               | 중<br>5~ 12자의 영문, 숫자로 입력해주시기 바랍니다                                                                 | 복확인<br>          | 71일<br>→ '   | l에 필요한 필수 경<br>'다음' 클릭하여 회 | <mark>(보(*)</mark> 입<br>원가입 온 |
| 비밀번호 *                                              | 10자 이상의 영문, 숫자, 특수문자도 입락해주시<br>사용 가능한 특수문자 ~ ! @ # \$ % ^ * () + =                               | 기바랍니다.<br>[] ? ₩ |              |                            |                               |
| 비밀번호 확인 *                                           | 정확한 확인을 위하여 한 번 더 입력해주시기 바                                                                       | 랍니다.             |              |                            |                               |
| 이메일                                                 | 0                                                                                                | 직접               | 입력 🗸         |                            |                               |
| 성별 *                                                | ○ 남자 ○ 여자                                                                                        |                  |              |                            |                               |
| 전화번호                                                | 선택 🗸 - 🗌 -                                                                                       |                  |              |                            |                               |
|                                                     | 선택 🗸 - 🗌 - []                                                                                    |                  |              |                            |                               |
| 휴대전화 *                                              | 7                                                                                                | 소할기              |              |                            |                               |
| 휴대전화 *<br>주소 *                                      |                                                                                                  |                  |              |                            |                               |
| 휴대전화 *<br>주소 *<br>즐겨찾는 센터 *                         | 시·도선택 ✔ 지역센터선택 ✔                                                                                 |                  |              |                            |                               |
| 휴대전화 *<br>주소 *<br>즐겨찾는 센터 *<br>이메일 수신여부             | 시·도 선택 ▼     지역센터 선택 ▼       ● 수신     ○ 미수신                                                      |                  |              |                            |                               |
| 휴대전화 *<br>주소 *<br>즐겨찾는 센터 *<br>이메일 수신여부<br>SMS 수신여부 | 시·도 선택         지역센터 선택           •         수신         이 미수신           •         수신         이 미수신 |                  |              |                            |                               |

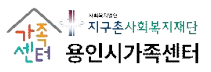

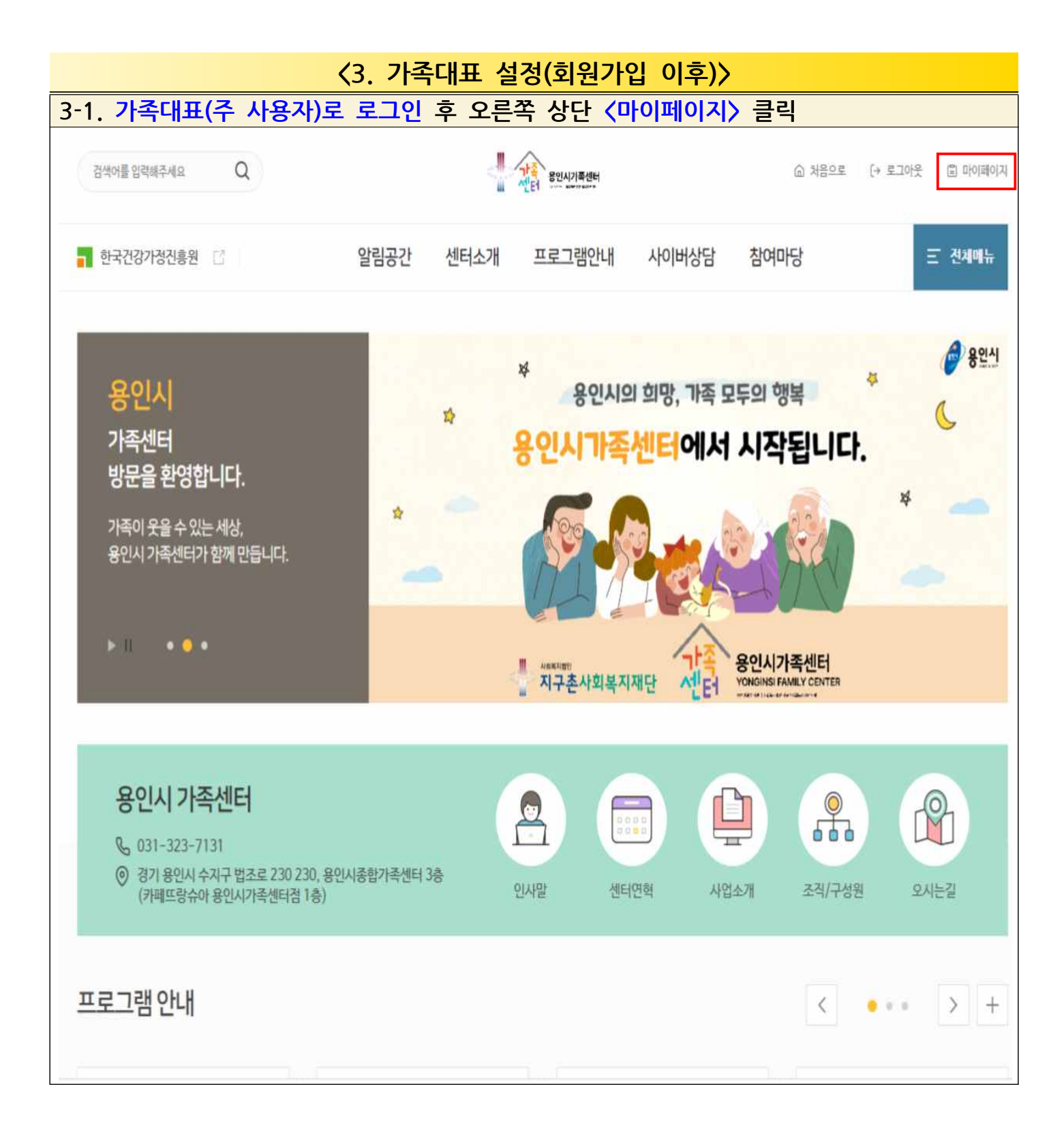

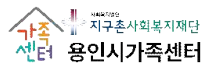

| · · · · · · · · · · · · · · · · · · ·</th <th>ㅜ 에/ 르 듹<br/>Ի족구성원 전원 호</th> <th>→ <!--</th--><th>~<br/>족회원찿기 진행이 가능함.</th><th></th></th> | ㅜ 에/ 르 듹<br>Ի족구성원 전원 호                                                                                                    | → </th <th>~<br/>족회원찿기 진행이 가능함.</th> <th></th>                                                                                                    | ~<br>족회원찿기 진행이 가능함.                                                                                                    |                           |
|----------------------------------------------------------------------------------------------------|----------------------------------------------------------------------------------------------------|----------------------------------------------------------------------------------------------------|----------------------------------------------------------------------------------------------------|---------------------------|
| 검색어를 입격해주세요. Q                                                                                                    | )                                                                                                    | ·····································                                                                                                    | බ නිසිංද                                                                                                    | (~ 로그아웃                   |
| 한국건강가정진흥원 📑                                                                                                    | 알림공                                                                                                    | 간 센터소개 프로그램안내                                                                                                    | 사이버상담 참여마당                                                                                                    | 는 전체이                     |
| 마이페이지                                                                                                    | @ > 마이페이지 > :<br>개인정보곤                                                                                                    | 개안정보관리<br>[그]                                                                                                    |                                                                                                    | 8                         |
|                                                                                                    | 🖦 개인정보입력                                                                                                    |                                                                                                    |                                                                                                    |                           |
| 인정보관리                                                                                                    | 가입구분                                                                                                    | 네이버 간편 회원가입                                                                                                    |                                                                                                    |                           |
| 여프로그램                                                                                                    | 이름                                                                                                    | 가족대표1                                                                                                    |                                                                                                    |                           |
| 1                                                                                                    | 생년월일                                                                                                    | 1990-01-01                                                                                                    |                                                                                                    |                           |
| <sup>전화상담</sup><br>1577-9337                                                                                                    | 010101                                                                                                    | gajok2                                                                                                    |                                                                                                    |                           |
| 언제나 고객님들께 친정히 🥢                                                                                                    | 성별                                                                                                    | 여자                                                                                                    |                                                                                                    |                           |
|                                                                                                    | 전화번호                                                                                                    | 02                                                                                                    |                                                                                                    |                           |
| 온라인상담 ><br>가락센터에서는<br>고객의 목소리에                                                                                                    | 휴대전화                                                                                                    | 010 🗸 - 1234 - 5678                                                                                                    |                                                                                                    |                           |
| 귀기울이겠습니다.                                                                                                    | 이메일                                                                                                    | @                                                                                                    | 걱접입력                                                                                                    | ~                         |
|                                                                                                    |                                                                                                    | 경기 용인시 수지구 법조로 25 주소                                                                                                    | 찾기                                                                                                    |                           |
|                                                                                                    | 주소                                                                                                    |                                                                                                    |                                                                                                    |                           |
|                                                                                                    | 주소                                                                                                    | 용인시종함가축센터                                                                                                    |                                                                                                    |                           |
| 가족대표 여부<br>※ 특개함 가                                                                                                    | 주소<br>즐겨찾는센터<br>이메일수신여부<br>'예' → 가족호<br>조그선위 저위                                                                                                    | 용인사용함가죽센터<br>경기 	 용인시<br>● 수선 ○ 미수선<br>미원찾기 진행 → 저장<br>히워가 있이 먹거 디어 있어서                                                                                                    | 야 가조히워찬기가 가늘                                                                                                    | ēti ILt                   |
| 가족대표 여부<br>※ 등재할 가                                                                                                    | 주소                                                                                                    | 용인시종탑가족센터         경기       용인시         경기       용인시         ● 수신       미수신         비원찾기 진행       > 저장         회원가입이 먼저 되어 있어         ● 예       아니오                                                                                                    | 야 가족회원찾기가 가능<br>가족구성원용대표하는 1인으로,<br>이경우 결혼이민자를 가족대표로 한다.                                                                                                    | 합니다.                      |
| 가족대표 여부<br>※ 등재할 가                                                                                                    | 주소                                                                                                    | 용인시종탑가족센터         경기       용인시         경기       용인시         ● 수신       미수신         비원찾기 진행       > 저장         회원가입이 먼저 되어 있어         ● 예       아니오         가족회원갖기                                                                                               | 야 가족회원찾기가 가능<br>가족구성원용 대표하는 1인으로,<br>의 경우 결혼이민자를 가족대표도 한다.                                                                                                    | 합니다.                      |
| 가족대표 여부<br>※ 등재할 가                                                                                                    | 주소                                                                                                    | 용인사용함가족센터         경기       용인시         경기       용인시         · 수선       미수선         · 가성의       · 가 용인시         · · · · · · · · · · · · · · · · · · ·                                                                                                    | 야 가족회원찾기가 가능<br>가족구성원용대표하는 1인으로,<br>이 경우 결혼이민자를 가족대표로 한다.                                                                                                    | 합니다.                      |
| 가족대표 여부<br>※ 등재할 가                                                                                                    | 주소                                                                                                    | 용인사용함가족센터         경기       용인시         경기       용인시         ● 수선       미수선         비원찾기 진행       저장         회원가입이 먼저 되어 있어         ● 예       아니오         · 가족희원갖기       *?***********************************                                                   | 야 가족회원찾기가 가능<br>가족구성원용대표하는 1인으로<br>의경우 결혼이민자를 가족대표로 한다.                                                                                                    | 합니다.                      |
| <b>가족대표 여부</b><br>※ 등재할 가<br>-1. 가족회원 찾기                                                                                                | 주소                                                                                                    | 용인시종탑가족센터         경기       용인시         경기       용인시         ● 수신       미수신         회원찾기 진행       저장         회원가입이 먼저 되어 있어         ● 예       아니오         · 가족태路갖기         · 가족태路갖기                                                                              | <b>야 가족회원찾기가 가능</b><br>가족구성원용 대표하는 1인으로,<br>미경우 결혼이민자를 가족대표로 한다.                                                                                                    | 합니다.                      |
| 가록대표 여부<br>※ 등재할 가<br>-1. 가족회원 찾기                                                                                                    | 주소<br>출거찾는 센터<br>이메일 수신여부<br>- '예!' → 가족함<br>록구성원 전원<br>·<br>·<br>·<br>·<br>·<br>·<br>·<br>·<br>·<br>·<br>·<br>·<br>·<br>·<br>·<br>·<br>·<br>·                                                                 | 용인사용함가족센터         경기       용인시         경기       용인시         · 수선       미수선         · 이유산       이수신         · · · · · · · · · · · · · · · · · · ·                                                                                                    | 야 가족회원찾기가 가능<br>가족구성왕을 대표하는 1인으로<br>의경우 열 관이인자를 가족대표도 한다.<br>제장                                                                                                    | 합니다.                      |
| 가록대표 여부<br>※ 등재할 가<br>-1. 가족회원 찾기<br>이름, 생년월                                                                                            | 주소                                                                                                    | 용인사용함가족센터         경기       용인시         경기       용인시         ● 수선       미수신         의원찾기 진행       거장         회원가입이 먼저 되어 있어         ● 예       아니오         ·가족과명맞기         ·가족과명맞기         ·가족과명맞기         ····································                   | 야 가족회원찾기가 가능<br>가축구성원용대표하는 1인으로<br>의경우 경혼이민자를 가족대표로 한다.<br>서장<br>회원이 맞는지 확인 후 '입력                                                                                                    | 합니다.                      |
| 가록대표 여부<br>※ 등재할 가<br>-1. 가족회원 찿기<br>이름, 생년월<br>가족회원 3                                                                                  | 주소                                                                                                    | 용인사용함가족센터         경기       용인시         경기       용인시         ● 수신       미수신         김원찾기 진행       저장         회원가입이 먼저 되어 있어         ● 예       아니오         가족의원것기         가족의원것기         · · · · · · · · · · · · · · · · · · ·                                    | 야 가족회원찾기가 가능<br>가축구성원용대표하는 1인으로<br>이경우 결혼이면자를 가축대표로 한다.<br>제경<br>회원이 맞는지 확인 후 '입력                                                                                                    | 합니다.<br>' 클릭              |
| 가족대표 여부<br>※ 등재할 가<br>-1. 가족회원 찾기<br>이름, 생년월<br>가족회원 3<br>*이름                                                                           | 주소                                                                                                    | 용인사용함가육센터         경기       용인시         경기       용인시         ● 수선       미수신         의원찾기 진행       저장         회원가입이 먼저 되어 있어         ● 예       아니오         · 가록해명맞기         · 가록해명맞기         · 가록해명맞기         · 이나오         · · · · · · · · · · · · · · · · · · · | 야 가족회원찾기가 가능         3청구성원용대표하는 1인으로, 하다         3청우 경혼이면자를 가족대표로 한다.         사상         회원이 맞는지 확인 후 '입력         *휴대전화<br>번호       01012                                                                                                    | 합니다.<br>' 클릭              |
| 가록대표 여부<br>※ 등재할 가<br>* 등재할 가<br>1. 가족회원 찾기<br>이름, 생년월<br>가족회원 3<br>* * 이름<br>* 생년월일 3                                                  | 주소                                                                                                    | 용인사용함가죽센터<br>경기 	 용인시<br>용인시<br>용인시<br>용인시<br>용인시<br>용인시<br>용인시                                                                                                    | 야 가족회원찾기가 가능<br><sup>각경구성원용대표하는 1인으로</sup><br>각경우 성원에 만자를 가족대표로 한다.<br>체원이 맞는지 확인 후 '입력<br>반호 01012                                                                                                    | 합니다.<br>' 클릭              |
| 가록대표 여부         ※ 등개할 가         -1. 가족회원 찾기         이름, 생년월         가족회원 경         *이름         *성년월일 (<br>*전화번호 g)                      | 주소         글거찾는 센터         이메일수신여부         '이미' → 가족회         록구성원 전원         가록대표・         가록대표・         가록자         '1 진행 후 입력         알, 휴대전화 번호         낮기         자녀         의력 시, 8자리로 일         의 번호만 입 | 용인사용함가폭센터         경기       용인시         경기       용인시         ● 수선       미수선         의원찾기 진행       저장         회원가입이 먼저 되어 있어         ● 예       아니오         · 가족비열것기       ************************************                                                    | 0: 가족회원찾기가 가능<br>가축구성원용대표하는 1인으로,<br>의 경우 결혼이인자을 가족대표로 한다.<br>회원이 맞는지 확인 후 '입력<br>*휴대전화<br>번호 01012<br>098765432                                                                                                    | <b>합니다.</b>               |
| 가록대표 여부         ※ 등재할 가         ·1. 가족회원 찾기         이름, 생년월         가족회원 경         *성년월일 (<br>*전화번호 g)                                  | 주소         출겨찾는 센터         이메일 수신여부         * '예I' → 가족회         록구성원 전원         각록대표・         가록자         기록대표・         가록자         입력 시, 8자리로 일<br>입력 시, 번호만 입                                               | 용인사용함가족센터         경기       용인시         경기       용인시         ● 수선       미수선         대원찾기 진행 → 저장       회원가입이 먼저 되어 있어         회원가입이 먼저 되어 있어       기록해명했기         ● 예       아니오         · 여 · 이니오       기록해명했기         · · · · · · · · · · · · · · · · · · ·     | 야 가족회원찾기가 가능         3337 성황용 대표하는 1일으로 한다.         3337 성황용 대표하는 1일으로 한다.         지경구 성황용 대표하는 1일으로 한다.         지경구 성황용 대표하는 1일으로 한다.         지경구 성황용 대표하는 1일으로 한다.         지경구 성황용 대표하는 1일으로 한다.         지경구 성황용 대표하는 1일으로 한다.         지경구 성황용 대표하는 1일으로 한다.         지경 수 성황용 대표하는 1일으로 한다.         지정         회원이 맞는지 확인 후 '입력         한 호         이 1012         098765432         색       입력 | <b>합니다.</b><br>' 클릭<br>34 |
| 가족대표 여부<br>※ 등재할 가<br>-1. 가족회원 찾기<br>이름, 생년월<br>가족회원 경<br>* 이름<br>*생년월일 (<br>*전화번호 )                                                    | 주소         글거찾는 센터         이메일 수신여부         * '예l' → 가족호         로구성원 전원         감독대표・         가록대표・         가록자         입력         아이디                                                                        | 용인사용함가육센터         경기       용인시         경기       용인시         ● 수선       미수선         의원찾기 진행       저장         회원가입이 먼저 되어 있어         ● 이 ● 이니오         · 가록되었던지         · 가록되었던지         · · · · · · · · · · · · · · · · · · ·                                    |                                                                                                    | <b>합니다.</b>               |

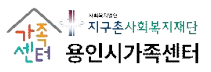

|                            | 근근 구기원 추,                  |                       | -                       |                                                                        |                                                         |                                                      |                                                                     |                                                   |           |
|----------------------------|----------------------------|-----------------------|-------------------------|------------------------------------------------------------------------|---------------------------------------------------------|------------------------------------------------------|---------------------------------------------------------------------|---------------------------------------------------|-----------|
| 검색어를 입력해주세요 Q              |                            | -                     | 신 유민시가                  | 특센터<br>anta                                                            |                                                         |                                                      | ⑥ 처음으로                                                              | [→ 로그아웃                                           | (로) 마이페이가 |
| 한국건강가성진흥원 📑                | 알림공간                       | 센터소개                  | 프로그램                    | 백안내 사이                                                                 | 버상담                                                     | 참여                                                   | 바당                                                                  |                                                   | E 전체메뉴    |
| 마이페이지                      | @ > 마이페이지 > 개안정보<br>개인정보관리 | 끈리                    |                         |                                                                        |                                                         |                                                      |                                                                     |                                                   | ¢<br>%    |
| 개인정보관리                     | 710028                     | 101141 21             | 며 하였거야!                 |                                                                        |                                                         |                                                      |                                                                     |                                                   |           |
| 차여프로그래                     | 이름                         | 가족대표1                 |                         |                                                                        |                                                         |                                                      |                                                                     |                                                   |           |
|                            | 생년월일                       | 1990-01               | -01                     |                                                                        |                                                         |                                                      |                                                                     |                                                   |           |
| 전화상담                       | 아이디                        | gajok2                |                         |                                                                        |                                                         |                                                      |                                                                     |                                                   |           |
| 1577-9337<br>언제나 고객님들에 친결히 | 성별                         | 여자                    |                         |                                                                        |                                                         |                                                      |                                                                     |                                                   |           |
| 상당해드리셨습니다.                 | 전화번호                       | 02                    | -                       | -                                                                      |                                                         |                                                      |                                                                     |                                                   |           |
| 온라인상담 ><br>가족센터에서는         | 휴대건화                       | 010                   |                         | 5678                                                                   |                                                         |                                                      |                                                                     |                                                   |           |
| 고객의 목소리에 대한 기울이겠습니다.       | 이메일                        |                       |                         | 0                                                                      |                                                         |                                                      | 직접입력                                                                | ~                                                 |           |
|                            | 주소                         | 경기 용안<br>용인시콩         | 인시 수지구 법조<br>등함가족센터     | 로 2: 주소찾기                                                              |                                                         |                                                      |                                                                     |                                                   |           |
|                            | 즐겨찾는 센터                    | 경기                    |                         | ~                                                                      |                                                         |                                                      |                                                                     |                                                   |           |
|                            | 이메일 수신여부                   | <ul><li> 수선</li></ul> | ○ 미수신                   |                                                                        |                                                         |                                                      |                                                                     |                                                   |           |
|                            | SMS 수신여부                   | ● 수신                  | ○ 미수선                   |                                                                        |                                                         |                                                      |                                                                     |                                                   |           |
|                            | 다문화가족 여부 •                 | ંબ                    | <ul> <li>아니오</li> </ul> | •다문화가족 : "다문<br>가 「재한외국인 처3<br>제4조까지의 규정에<br>나 「국작법」 제3조<br>제2조부터 체4조까 | 화가족"이란 대<br>2 기분법」제2<br>따라 대한민국<br>및 제4초에 따<br>지의 규정에 따 | 다음 각 목의 (<br>조제3호의 경<br>국 국적을 취득<br>라 대한민국<br>라 대한민국 | 거느 하나에 해당하<br>[혼이민자와 「국격」<br>(한 자로 이루어진<br>국격을 취득한 자외<br>국격을 취득한 자뢰 | 는 가족을 말한다.<br>법」제2조부터<br>가족<br>누같은 법<br>5 이루어진 가족 |           |
|                            | 가족대표 •                     | 💿 পা                  | 이 아니오                   | •가족대표 : 가축구성<br>다문화가족의 경우                                              | [원을 대표하는<br>같은이민자를 :                                    | 는 1인으로,<br>가족대표로 한                                   | HC).                                                                |                                                   |           |
|                            | 가족추가                       | 가족의원                  | 찾기                      |                                                                        |                                                         |                                                      |                                                                     |                                                   |           |
|                            | 가족추가                       | 아이디                   | gajok3                  | 관.                                                                     | 계 자녀                                                    | <b>•</b> মা                                          | 21                                                                  |                                                   |           |
|                            | 가족추가                       | 아이디                   | gajok1                  | 관                                                                      | 계 부부                                                    | <b>২</b> মা                                          | 거                                                                   |                                                   |           |

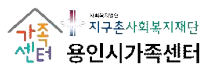

|                                                                 | <4                                               | . 프로그램 신청                             | >                         |                     |
|-----------------------------------------------------------------|--------------------------------------------------|---------------------------------------|---------------------------|---------------------|
| 4-1. 가족대표(주 사                                                   | <mark>용자)</mark> 아이디로 로                          | 느그인 → 프로그램                            | 안내 - 프로그램                 | 신청 클릭               |
| 검색어를 입력해주세요 Q                                                   |                                                  | · · · · · · · · · · · · · · · · · · · | <u></u> 교 처               | 음으로 [→ 로그아읏 🔳 마이페이지 |
| 📑 한국건강기정진흥원 []                                                  | 알림공간                                             | 센터소개 프로그램안내                           | 사이버상담 참여마당                | 三 전체에뉴              |
| 알림공간                                                            | 센터소개                                             | 프로그램안내                                | 사이버상담                     | 참여마당                |
| 공지사항<br>채용공고<br>사진게시판                                           | 인사말<br>센터연혁<br>사업소개<br>공동육아나눔터<br>조직/구성원<br>오시는길 | <u>프로그램신청</u><br>프로그램일정               | 사이버상담                     | 고객제안<br>만족도조사       |
|                                                                 |                                                  | ····································· | 대단 선터 YONGINSI FAMILY CEI | H<br>NTER           |
| 용인시 가족센터<br>© 031-323-7131<br>© 경기 용인시 수지구 법조로<br>(카페뜨랑슈아 용인시가족 | : 230 230, 용인시종합가족센터 3층<br>센터점 1층)               | 인사말 센터                                | 면혁 사업소개 조직                | 위/구성원 오시는길          |

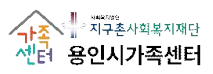

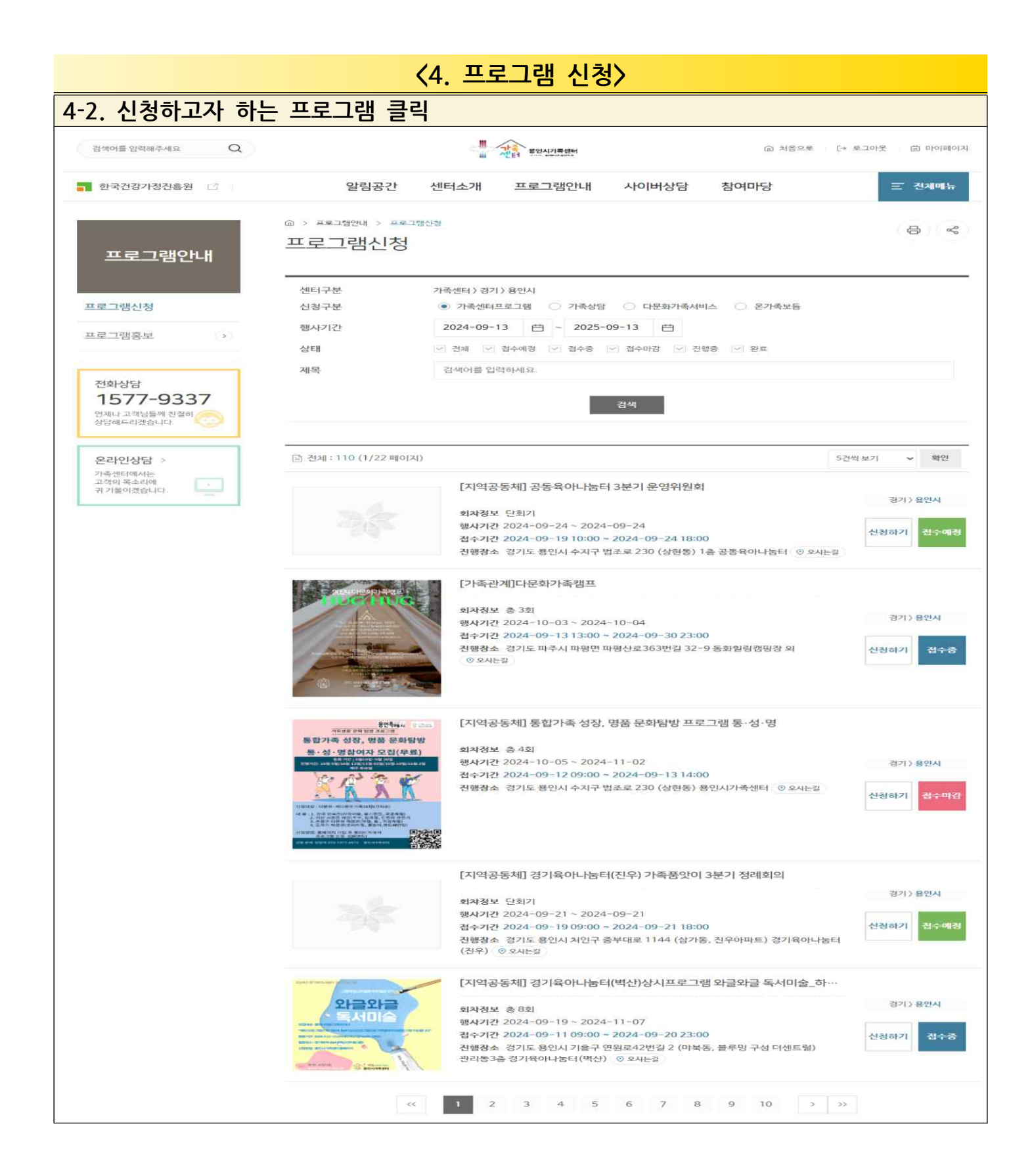

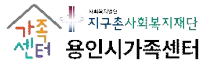

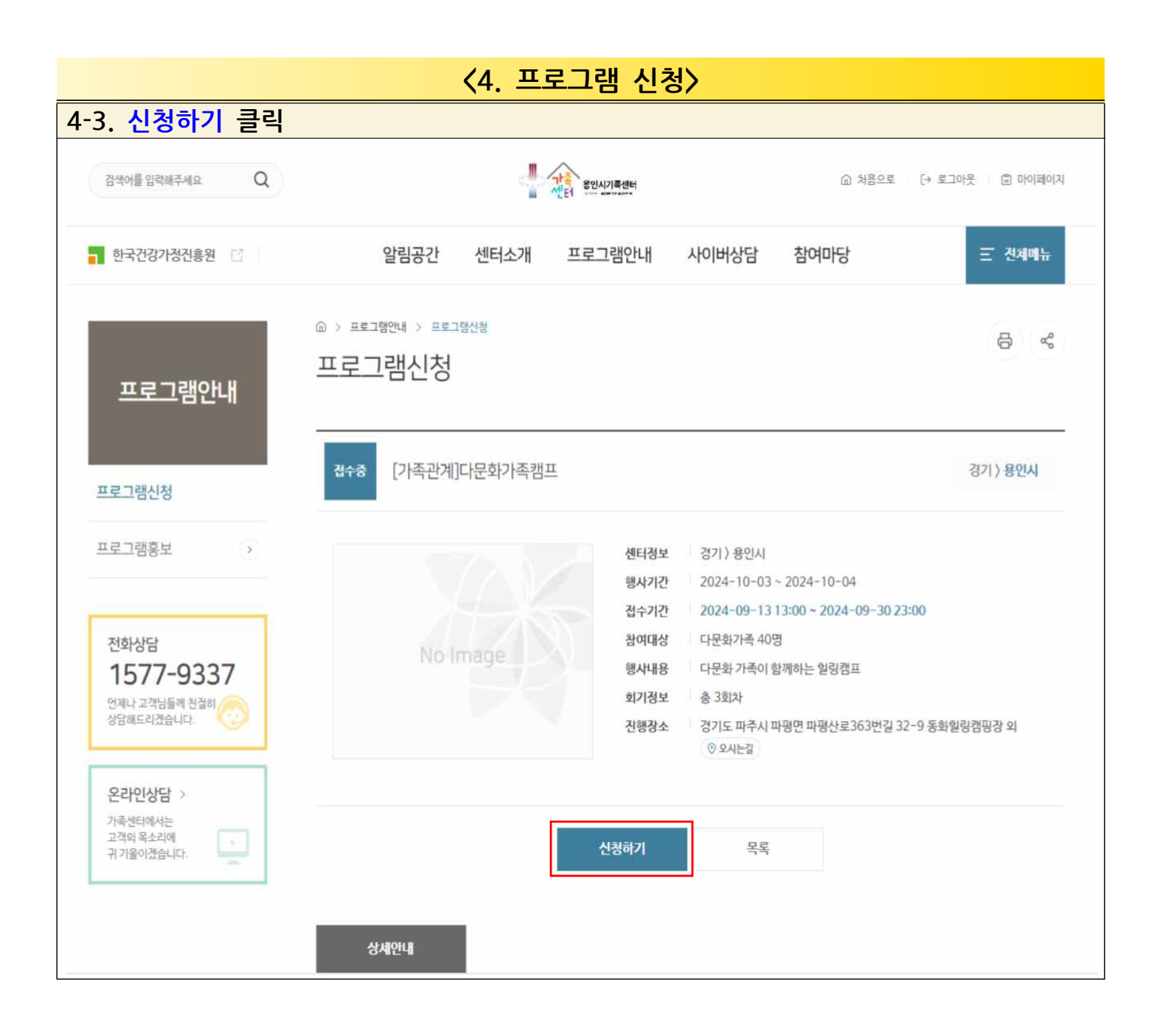

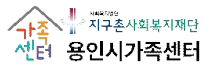

|                  | 〈4. 프로그램 신청〉                                                                                                    |
|------------------|----------------------------------------------------------------------------------------------------|
| 4-4. 함           | 께 참여하고자 하는 가족이 있는 경우, <mark>가족구성원 선택</mark> 클릭                                                                                     |
|                  | <ul> <li>◆ 신청 정보</li> </ul>                                                                                                    |
|                  | 신청자 가족대표1(gajok2) 연락처 010-1234-5678                                                                                                |
|                  | 생년월일 1990-01-01 성별 여자                                                                                                    |
|                  | 가족구성원 선택을 눌러 프로그램에 함께<br>차여한 가로 추가 후 시처하기 크리                                                                                       |
|                  | <ul> <li>◆ 구성원정보</li> <li>▲ 구성원정보</li> </ul>                                                                                       |
|                  | 추가된 가족구성원이 없습니다.                                                                                                    |
|                  | 생비스· ※〈주의〉가족구성원 미선택 후 바로 신청하기만 누르면<br>타 가족구성원 없이 현재 로그인되어 있는 가족대표만 신청됨.                                                            |
|                  | ※ 위의 개인정보 제3자 제공에 대한 동의를 거부할 권리가 있으며, 동의를 거부할 경우 서비스 이용이 불가합니다.                                                                    |
|                  | 신청하기 닫기                                                                                                    |
|                  | ※ 중요 안내사항: 신청 시에는 로그인된 가족대표도 자동으로 신청됨.                                                                                             |
| <u> (9171: 0</u> | 아버지와 자녀만 참여할 수 있는 프로그램에 가족대표(여성 양육자) 및 가족구성원 (남성 양육자, 자녀)가 신청된 경우 →<br>해당 프로그램 담당자는 가족대표(여성 양육자)를 제외 처리함.<br>생년월일 1990-01-01 성별 여자 |
|                  | 가족구성원 선택                                                                                                    |
|                  | · <sup>구성원정보</sup><br>프로그램에 신청하지 않을 가족구성원은 '삭제' 클릭                                                                                 |
|                  | 삭계                                                                                                    |
|                  | 이름 가족구성원(가족대표아님) 관계 부부                                                                                                    |
|                  | 생년월일 1990-01-01 성별 남<br>                                                                                                    |
|                  | ·····································                                                                                              |
|                  | 이름 자녀 관계 자녀                                                                                                    |
|                  | 생년월일 2020-01-01 성별 남                                                                                                    |
|                  | 연락체 010-1234-5678 동의 '예' 체크 후 신청하기 클릭 ※ 동의 거부 시 서비스 이용 불가                                                                          |
|                  | 서비스 신청시 개인정보는 한국건강가정진흥원 가족지원통합정보시스템에 개인식별 및 서비스 이력관리, 실적관리, 통계처리 및 만족도조사를 위해<br>제공됩니다.<br>위 항목의 개인정보 제3자 제공에 돌의하십니까?<br>이 이 이 나요   |
|                  | ※ 위의 개인정보 제3자 제공에 대한 동의를 거부할 권리가 있으며, 동의를 거부할 경우 서비스 이용이 불가합니다.<br>신경하기 닫기                                                         |

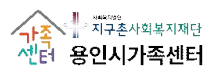

| <5. 프로그램 취소 및 신청내역 확인>                                                                                                    |                                                                                                    |  |  |  |  |  |
|----------------------------------------------------------------------------------------------------|----------------------------------------------------------------------------------------------------|--|--|--|--|--|
| 5-1. 로그인 후, 오른                                                                                                    | 쪽 상단 <마이페이지> 클릭 → <참여 프로그램> 클릭                                                                                                    |  |  |  |  |  |
| 검색어클 입력패주세요 Q                                                                                                    | · ···································                                                                                                    |  |  |  |  |  |
| ▶ 한국건강가정진흥원 □                                                                                                    | 알림공간 센터소개 프로그램안내 사이버상담 참여마당 프 전체메뉴                                                                                                    |  |  |  |  |  |
| 마이페이지                                                                                                    | ☞ > 마이페이지 > 참여프로그램 참여프로그램 신청 취소를 희망하는 경우, 신청취소 버튼 클릭                                                                                                    |  |  |  |  |  |
| 개인정보관리                                                                                                    |                                                                                                    |  |  |  |  |  |
| 참여프로그램                                                                                                    | 경기 용인시 가족센터 [가속관계] 2024.09.14~ 1 승인대기 신경취소 아버지역할지원사업 2024.09.14                                                                                                    |  |  |  |  |  |
| 5-1-1. 로그인된 사용자가 제외 처리된 경우, '제외'로 확인할 수 있음<br>(제외 상황 예시) <u>아버지와 자녀만 참여할 수 있는 프로그램에 가족대표(여성 양육자) 및 가족구성원(남성 양육자,자녀)</u> 가<br>신청된 경우 → 해당 프로그램 담당자는 <mark>가족대표(여성 양육자)를 제외 처리</mark> 합니다. |                                                                                                    |  |  |  |  |  |
| <mark>제의: 참여 대상자에 맞지 않</mark><br>※ 신청자(가록대표)가 제외된                                                                                                    | 아 '제외' 처리된 신청자(정원 초과 등)<br>경우라 해도 같이 신청한 다른 가족 구성원의 경우, 자동 취소되지 않음.<br>도 전체매뉴                                                                                        |  |  |  |  |  |
| 마이페이지                                                                                                    | ☆> 마이페이지 > 참여프로그램<br>참여프로그램                                                                                                    |  |  |  |  |  |
| 개인정보관리<br>참여프로그램                                                                                                    | 지역         센터         프로그램명         참여기간         이용회기         상태           경기         용인시 가족센터         [가족관계]         2024.09.14 ~         1         제의         신경취소 |  |  |  |  |  |
| 신청자(가록대표)가 참여 대상자에 해당되지 않아 '제외'되었으나,<br>다른 가록 구성원의 경우 자동 취소되지 않으며 승인대기 혹은 승인으로 표시됨.<br>※ 승인대기: 담당자의 확인이 필요한 상태, 대기자 등<br>※ 승인: 참여 화정                                                     |                                                                                                    |  |  |  |  |  |
| 지이페이지                                                                                                    | 참여프로그램                                                                                                    |  |  |  |  |  |
|                                                                                                    | 지역 센터 프로그램명 참여기간 이용회기 상태                                                                                                    |  |  |  |  |  |
| 개인정보관리                                                                                                    | 경기 용인시가족센터 [가족관계] 2024.09.14~ 1 중인대기 신경취소                                                                                                    |  |  |  |  |  |
| 참여프로그램                                                                                                    |                                                                                                    |  |  |  |  |  |
| <u>রশপর গ্রবর্গনর</u> Q                                                                                                    | · · · · · · · · · · · · · · · · · · ·                                                                                                    |  |  |  |  |  |
| 한국건강가정전흥원 []                                                                                                    | 알림공간 센터소개 프로그램안내 사이버상담 참여마당 프 진계에뉴                                                                                                    |  |  |  |  |  |
| 마이페이지                                                                                                    | ◎ > 마이페이지 > 참여프로그램 용 <<br>참여프로그램                                                                                                    |  |  |  |  |  |
| 개인정보관리                                                                                                    | 지역         생터         프로그램명         참여기간         이용회기         상태           경기         용인시 가족센터         [가족관계]         2024.09.14 ~         1         중인         신청취소 |  |  |  |  |  |
| 잠여프로그램                                                                                                    |                                                                                                    |  |  |  |  |  |

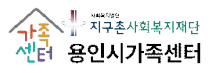

|                                                                          |                                                              | <6. 회원 틸                           | 토)                                                                                                    |                                                                                                    |
|--------------------------------------------------------------------------|--------------------------------------------------------------|------------------------------------|----------------------------------------------------------------------------------------------------|----------------------------------------------------------------------------------------------------|
| 6-1. <u>패밀리넷(</u> https:                                                 | //www.familyr                                                | net.or.kr/) 검색                     | Щ                                                                                                    |                                                                                                    |
| * 8244529 85                                                             | 이 이건 케일니것("                                                  | 비신지에드)도 입국                         |                                                                                                    |                                                                                                    |
| ▶ 패밀리넷                                                                   |                                                              |                                    |                                                                                                    | ■ - Q                                                                                                    |
| ▣ 뉴스 ☞ 블로.                                                               | 그 🐣 카페                                                       | 교 이미지 (                            | ⊋ 지식iN 인플루언서                                                                                                    | ! ⊙(> …                                                                                                    |
| ★ 가축센터 · www<br>가축센터 ▲ 조크인<br>참여마당 · 지역센<br>가축상담 및 교육,<br>패밀리넷 1 2023.02 | w.familynet.or.kr<br>터안내 · 알림마딩<br>문화 프로그램 실<br>27. 패밀리넷 2 파 | · 주요사업·돌<br>실시 등 안내<br>1멀리넷 3 ① 언( | 봄지원<br>에 선택 가능 (13개국어) ② S                                                                                                    | :<br>MS                                                                                                    |
|                                                                          |                                                              |                                    | 관                                                                                                    | 련문서 더보기 >                                                                                                    |
| 6-2 탈퇴하고자 하느                                                             | - 사욕자로 로그                                                    | 이하 호 (마                            | 이페이지〉 클린                                                                                                    |                                                                                                    |
|                                                                          |                                                              |                                    |                                                                                                    | a.e. [-+ el.:101-0. ]21 bioistion++                                                                                                    |
|                                                                          |                                                              | ~민함                                |                                                                                                    | and the second second s |
| 한국건감가정진을원 [2]                                                            | 주요사업 알림마당                                                    | 참여마당 지역                            | 1센터안내 돌봉지원                                                                                                    | 는 전체에나                                                                                                    |
|                                                                          |                                                              |                                    | E                                                                                                    |                                                                                                    |
| 71-3013                                                                  | 三千以                                                          | - 11115                            | and the second second s |                                                                                                    |
| 대한민국의 희망                                                                 | . 가족 모두의 행                                                   | <b>4</b>                           |                                                                                                    | A starter of                                                                                                    |
| 가족센터에서 시                                                                 | 작됩니다.                                                        |                                    |                                                                                                    |                                                                                                    |
|                                                                          |                                                              |                                    | all hand the second                                                                                                    | THE CONTRACT                                                                                                    |
|                                                                          |                                                              |                                    |                                                                                                    |                                                                                                    |
|                                                                          |                                                              |                                    |                                                                                                    |                                                                                                    |
| 진흥원소식 센터홍보실                                                              | 채용공고                                                         |                                    | + 배너존                                                                                                    |                                                                                                    |
| 다누리배운터 홍폐이지 개편 및 만                                                       | (여성가족보) 2024년 전국!                                            | 1분 (해장안정부)Em                       | 20                                                                                                    | 024년                                                                                                    |
| 목도조사 이벤트 안내                                                              | 화가족실태조사 안내                                                   | Ready App 안내                       | 한탁                                                                                                    | *모가족                                                                                                    |
| 시 이벤트! 다운화사회 이해를 돕고, 다<br>당한 가족 수용성 항상을 위해 두 구나                          |                                                              |                                    |                                                                                                    | 시비스                                                                                                    |
|                                                                          |                                                              |                                    |                                                                                                    |                                                                                                    |
|                                                                          | /히의타티\ 크                                                     | 21                                 |                                                                                                    |                                                                                                    |
|                                                                          | <u>\외권글피/ ㄹ</u>                                              | <b>=</b>                           |                                                                                                    |                                                                                                    |
| 검색어를 입력해주세요 Q                                                            |                                                              |                                    | <ul> <li>(i) 처음</li> </ul>                                                                                                    | 으로 [> 로그아웃 [] 마이페이지                                                                                                    |
| - 한국건강가경진흥원 □                                                            | 주요사업 알림마당                                                    | 참여마당 지역                            | 센터안내 돌봄지원                                                                                                    | = 전체메뉴                                                                                                    |
|                                                                          |                                                              |                                    |                                                                                                    |                                                                                                    |
|                                                                          | ⑥ > 마이페이지 > 개인정보관리                                           | L:                                 |                                                                                                    | \$<br>\$                                                                                                    |
| 마이페이지                                                                    | 개인정보관리                                                       |                                    |                                                                                                    |                                                                                                    |
|                                                                          | 🍋 개인정보입력                                                     |                                    |                                                                                                    |                                                                                                    |
| 개인정보관리                                                                   | 가입구분                                                         | 네이버 간편 회원가입                        |                                                                                                    |                                                                                                    |
| 창여프로그램                                                                   | 이름                                                           | 가족대표1                              |                                                                                                    |                                                                                                    |
| 사타이러                                                                     | 생년월일                                                         | 1990-01-01                         |                                                                                                    |                                                                                                    |
| 31014                                                                    | 아이디                                                          | gajok2                             |                                                                                                    |                                                                                                    |
| 문의내역                                                                     | 성별                                                           | 여자                                 |                                                                                                    |                                                                                                    |
| 회원탈퇴                                                                     | 전화번호                                                         | 02 ~ -                             | -                                                                                                    |                                                                                                    |
| 공동육아나눔터                                                                  | 휴대전화                                                         | 010 - 1234                         | - 5678                                                                                                    |                                                                                                    |
|                                                                          |                                                              |                                    |                                                                                                    | 3 71                                                                                                    |
| 6-4. 달퇴하기 글릭                                                             | → "회원을 달퇴                                                    | 하시겠습니까                             | ″ 팝업장의 '확인' 버튼                                                                                                    | 글딕                                                                                                    |
| ※ 가편회원가입의 경우                                                             | 2 비밀번호 벽도 입                                                  | 력하지 않아도 되니                         | › <b>잌반 회원가입 계정은 비밀</b> !                                                                                                    | H <u>호</u> 록 인력해야 한                                                                                                    |
| 검색어를 입력해주세요                                                              | , 120-2-0                                                    |                                    | ·····································                                                                                                    | 로 다 로그아운 이 마이페이지                                                                                                    |
|                                                                          |                                                              | 신탄                                 |                                                                                                    |                                                                                                    |
| - 한국건강가정진흥원 []                                                           | 주요사업 알림마당                                                    | 참여마당 지역                            | 센터안내 돌봉지원                                                                                                    | 프 전체매뉴                                                                                                    |
|                                                                          | (命 > 마이페이지 > 회원달퇴                                            |                                    |                                                                                                    |                                                                                                    |
| 지이퍼이지                                                                    | 회원탈퇴                                                         |                                    |                                                                                                    | (B) (S)                                                                                                    |
|                                                                          | 아이디 gajok                                                    | 2                                  |                                                                                                    |                                                                                                    |
| 제한영국된다                                                                   |                                                              |                                    |                                                                                                    |                                                                                                    |
| 잠여프로그램                                                                   | 탈퇴사유                                                         | 011113 01214113 17 -               |                                                                                                    |                                                                                                    |
| 상담이력                                                                     | 5002                                                         | 어네도 합덕애주세요.                        |                                                                                                    |                                                                                                    |
| 문의내역                                                                     |                                                              |                                    | 탈퇴하기                                                                                                    |                                                                                                    |
| 회원탈퇴                                                                     |                                                              |                                    |                                                                                                    |                                                                                                    |
| 공동육아나눔터                                                                  |                                                              |                                    |                                                                                                    |                                                                                                    |
|                                                                          | 마조도 하게 페이기야                                                  | I 대하여 언미나 E 마조하스U 170              | 2                                                                                                    |                                                                                                    |

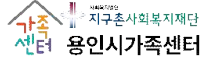